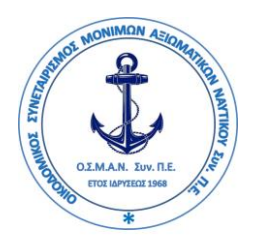

## ΕΓΧΕΙΡΙΔΙΟ ΟΔΗΓΙΩΝ ΓΙΑ ΤΟΝ ΤΡΟΠΟ ΣΥΜΜΕΤΟΧΗΣ ΣΤΗ ΔΙΑΔΙΚΑΣΙΑ ΕΞ' ΑΠΟΣΤΆΣΕΩΣ ΨΗΦΟΦΟΡΙΑΣ ΜΕ ΗΛΕΚΤΡΟΝΙΚΑ ΜΕΣΑ

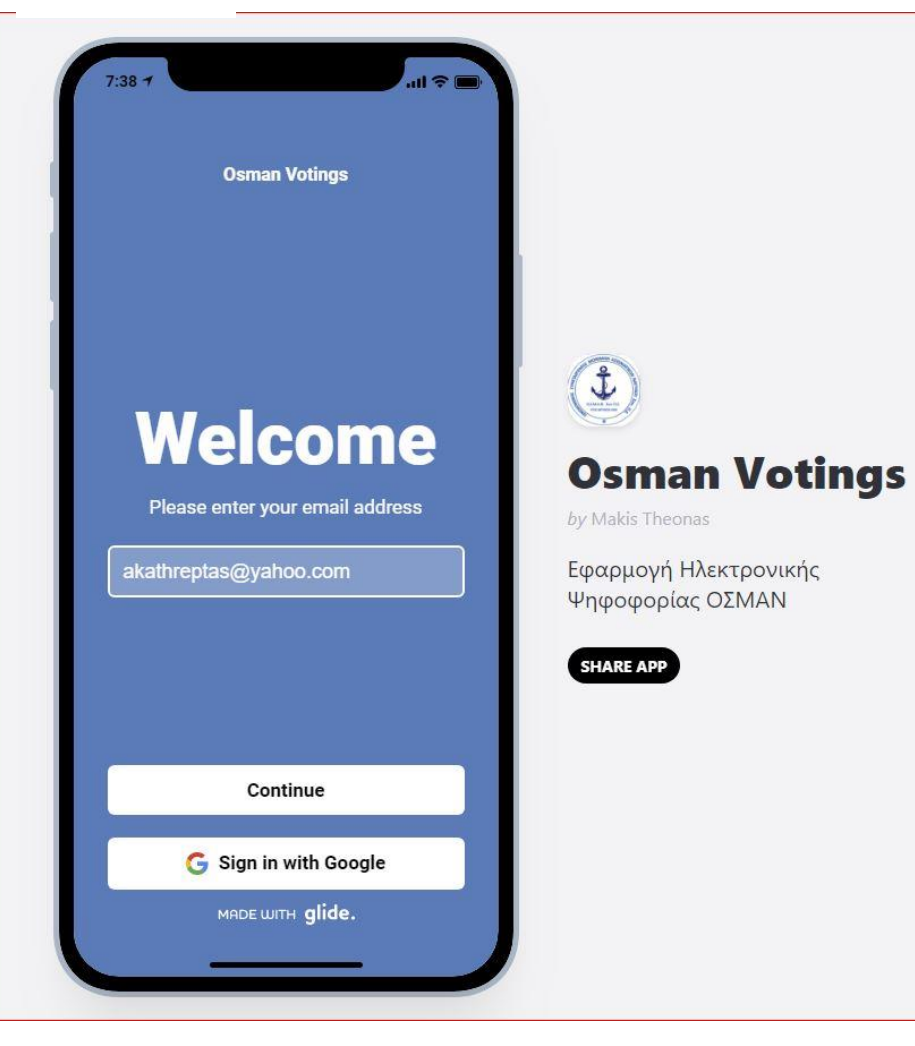

# ΚΕΦΑΛΑΙΑ

- Α. ΕΙΣΟΔΟΣ ΣΤΗΝ ΠΛΑΤΦΟΡΜΑ ΗΛΕΚΤΡΟΝΙΚΗΣ ΨΗΦΟΦΟΡΙΑΣ
- Β. ΔΗΛΩΣΗ ΠΑΡΟΥΣΙΑΣ
- Γ. ΔΙΑΔΙΚΑΣΙΑ ΨΗΦΟΦΟΡΙΑΣ

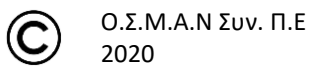

## Α. ΕΙΣΟΔΟΣ ΣΤΗΝ ΠΛΑΤΦΟΡΜΑ ΗΛΕΚΤΡΟΝΙΚΗΣ ΨΗΦΟΦΟΡΙΑΣ

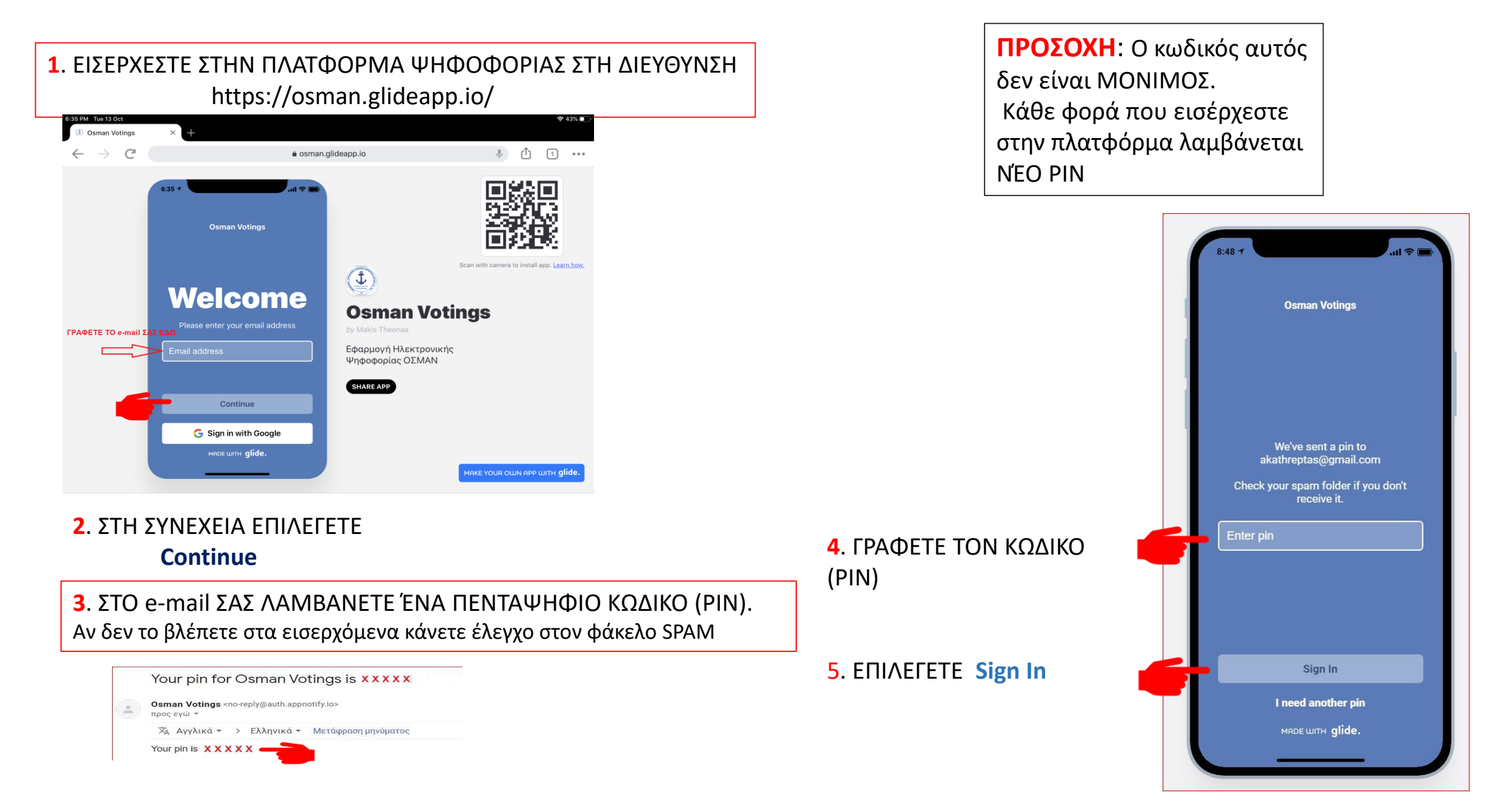

Β. ΔΗΛΩΣΗ ΠΑΡΟΥΣΙΑΣ ΓΙΑ 1<sup>η</sup> και 2<sup>η</sup> επαναληπτική ημερομηνία (\*) Πλατφόρμα ανοιχτή από 10:00-10:45

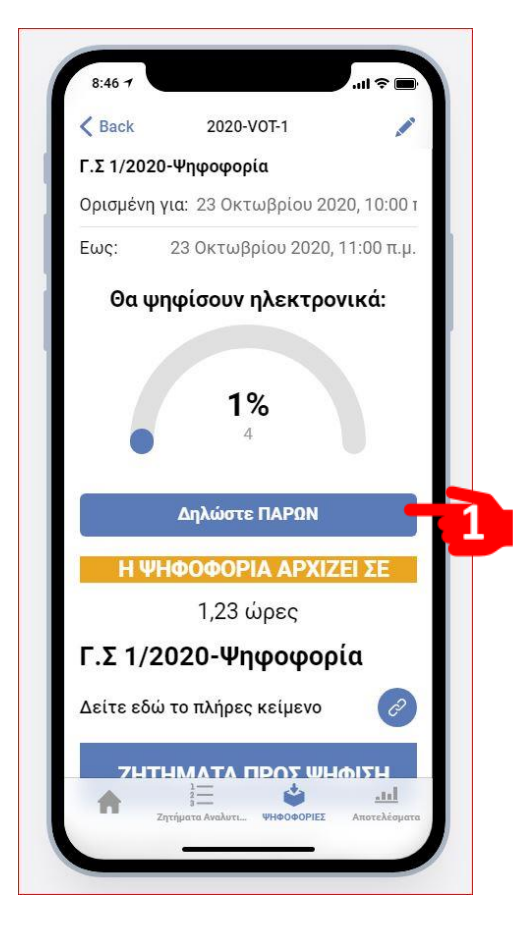

Με το που θα εισέλθετε στην πλατφόρμα θα δείτε αυτή την εικόνα. 1. Δηλώνετε παρουσία

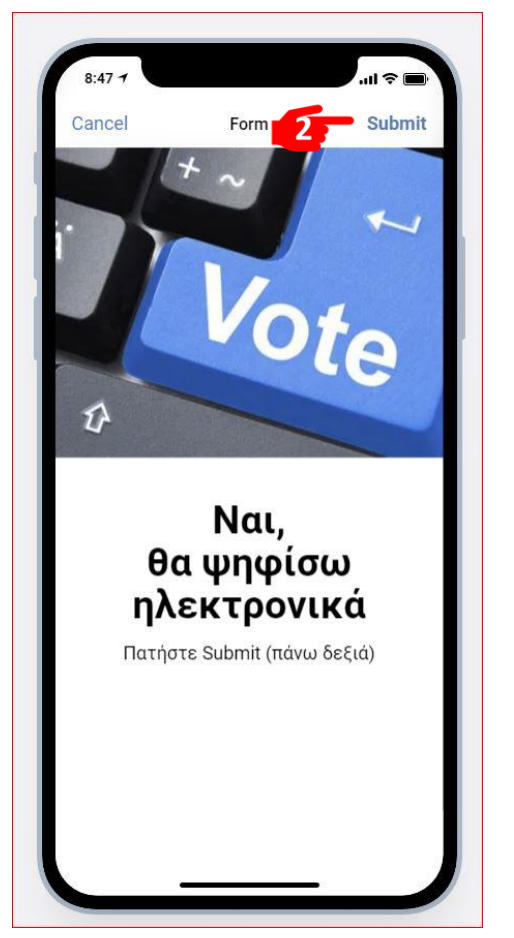

2. Βεβαιώνετε τη πρόθεσή σας πατώντας Submit

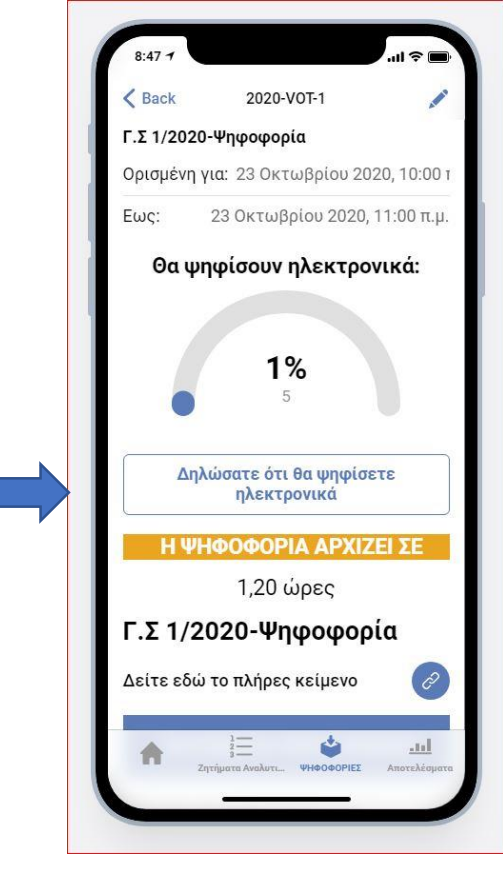

Λαμβάνετε επιβεβαίωση
της δήλωσής σας

(\*) Οι ημερομηνίες όπως έχουν ανακοινωθεί στην πρόσκληση Γ.Σ

Την ΗΜΈΡΑ που αναφέρεται στην πρόσκληση σε Γ.Σ και μεταξύ 10:00 έως 10:45 εισέρχεστε στην πλατφόρμα για να δηλώσετε παρουσία, δλδ την πρόθεσή σας να συμμετάσχετε στην ηλεκτρ. ψηφοφορία στη οποία εισέρχεστε με τον ίδιο τρόπο για να ψηφίσετε από 12:30-14:30. Εάν δεν έχει επιτευχθεί η προβλεπόμενη απαρτία, όταν θα εισέλθετε για ψηφοφορία θα δείτε την ανακοίνωση (1) ως κατωτέρω.

Η ίδια διαδικασία θα επαναληφθεί την **1<sup>η</sup> επαναληπτική (μια εβδομάδα μετά)** και τις ίδιες ώρες. Εάν εκ νέου δεν υπάρξει προβλεπόμενη απαρτία, όταν θα εισέλθετε για ψηφοφορία θα δείτε σχετική ανακοίνωση

Την 2<sup>η</sup> επαναληπτική και οριστική ημερομηνία δεν απαιτείται δήλωση παρουσίας αλλά η ψηφοφορία θα διεξαχθεί οριστικά από 12:30 έως 14:30 - Επισημαίνεται ότι για τη συμμετοχή σας στην ψηφοφορία την 2η επαναληπτική δεν απαιτεί να έχετε δηλώσει παρουσία στις δυο προηγούμενες. Εισέρχεστε στην πλατφόρμα και ψηφίζετε από 12:30 έως 14:30

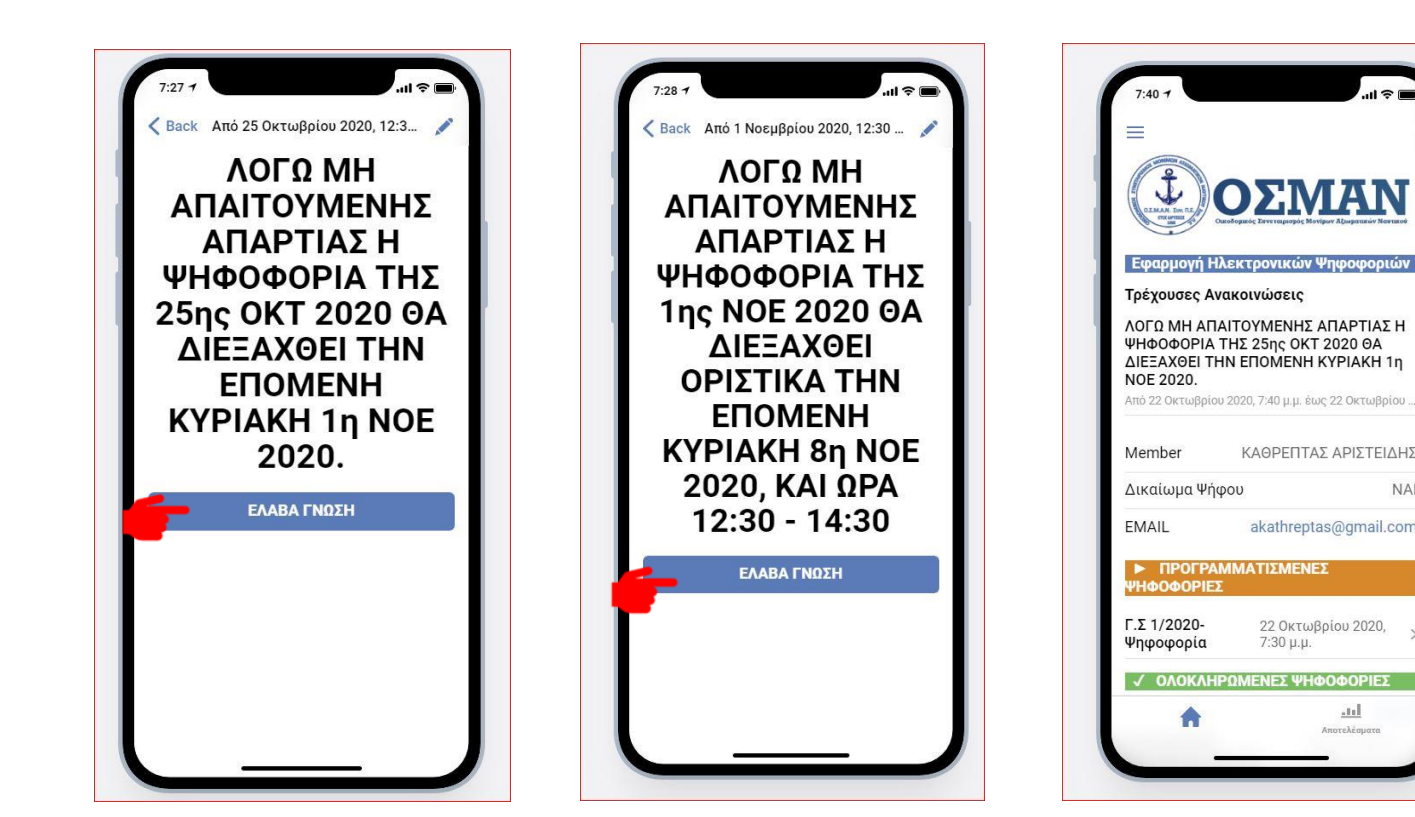

Οι ημερομηνίες και ημέρες που φαίνονται στις εικόνες αριστερά είναι ενδεικτικές

### Γ. ΔΙΑΔΙΚΑΣΙΑ ΨΗΦΟΦΟΡΙΑΣ

#### Αφού έχουμε εισέλθει στην πλατφόρμα ως ΚΕΦ. «Α»

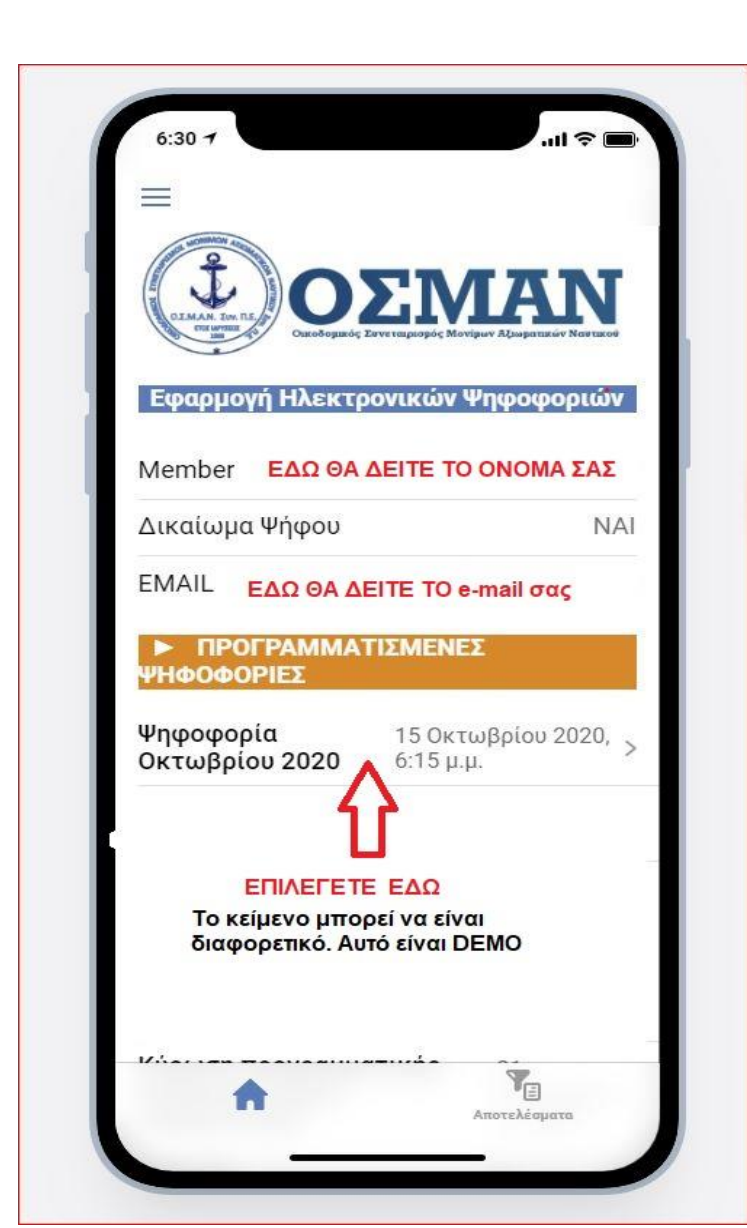

| 6:32 7                                                                                                    | ~ <b>•</b> |
|----------------------------------------------------------------------------------------------------|------------|
| <b>K</b> Back 2020-VOT-1                                                                                                    |            |
| ΖΗΤΗΜΑΤΑ ΠΡΟΣ ΨΗΦΙΣΙ                                                                                                    | H          |
| Έγκριση χρηματοοικονομικών<br>καταστάσεων οικονομικής χρήσης<br>2019 και έκθεσης Εποπτικού<br>Συμβουλίου                                                                           | >          |
| Απαλλαγή ευθύνης Διοικητικού και<br>Εποπτικού Συμβουλίου                                                                                                    | >          |
| Έγκριση συμφωνητικού μίσθωσης<br>δασοκτήματος ΚΟΡΑΚΙΑ                                                                                                    | >          |
| Έγκριση τροποποίησης του<br>Κανονισμού Εσωτερικής Λειτουργίας<br>με την προσθήκη στο Άρθρο 6 των<br>διαδικασιών εξ΄αποστάσεως<br>συμμετοχής και ψηφοφορίας με<br>ηλεκτρονικά μέσα. | >          |
| Έγκριση εγγραφής νέων μελών                                                                                                    | •          |
| -//-<br>Ένδειξη ψηφισάντων                                                                                                    |            |
| Te Te                                                                                                    |            |

ΤΑ ΖΗΤΗΜΑΤΑ ΠΡΟΣ ΨΗΦΙΣΗ ΚΑΙ ΟΙ ΗΜΕΡΟΜΗΝΙΕΣ ΕΊΝΑΙ **ΕΝΔΕΙΚΤΙΚΑ** ΘΕΜΑΤΑ ΠΡΟΣ ΨΗΦΟΦΟΡΙΑ ERINEFETE ENA . ME TH ΟΛΟΚΛΗΡΩΣΗ ΤΗΣ ΨΗΦΟΦΟΡΙΑΣ ΓΙΑ ΑΥΤΌ ΘΑ ΕΠΙΣΤΡΕΨΕΤΕ ΓΙΑ ΕΠΙΛΟΓΗ ΑΛΛΟΥ ΘΕΜΑΤΟΣ Κ.Ο.Κ ΓΙΑ ΠΑΡΑΔΕΙΓΜΑ ΕΠΙΛΕΓΟΥΜΕ ΑΥΤΟ

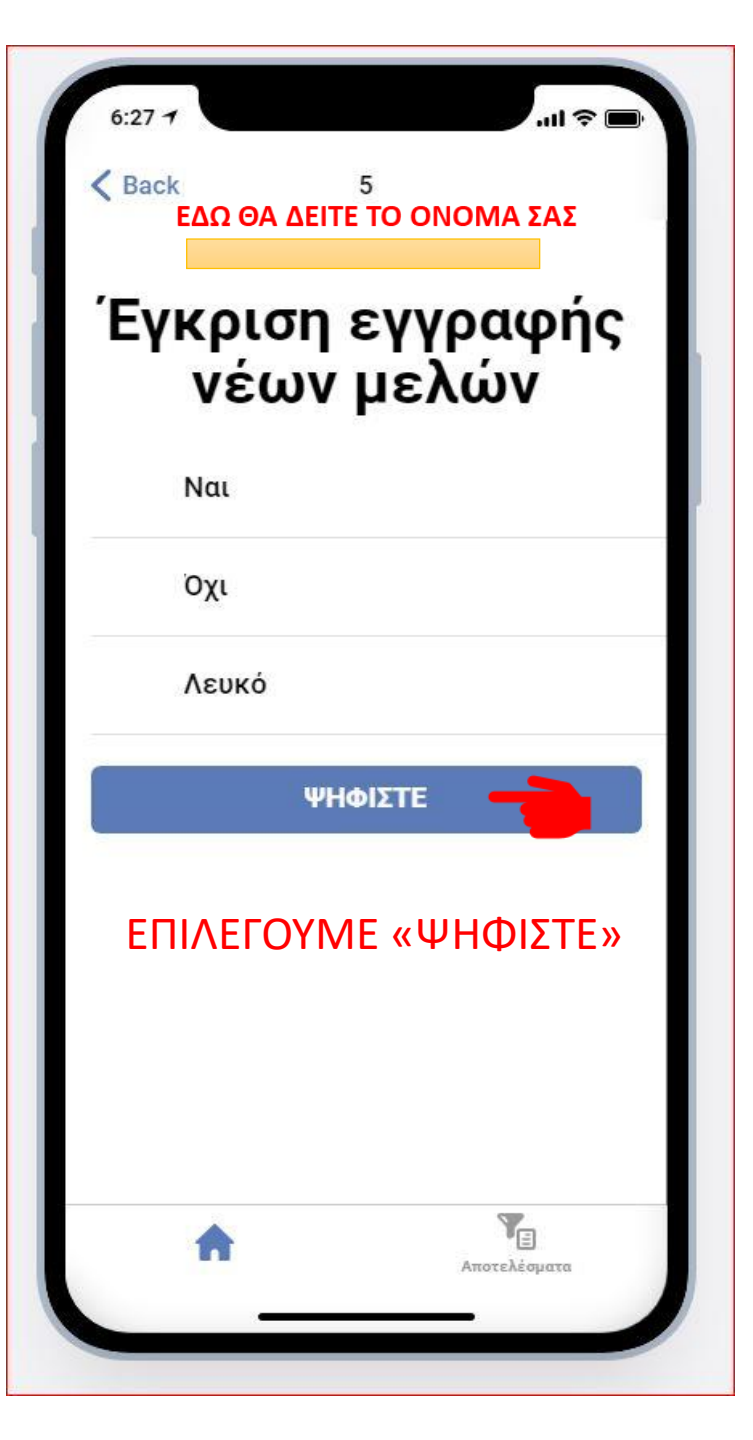

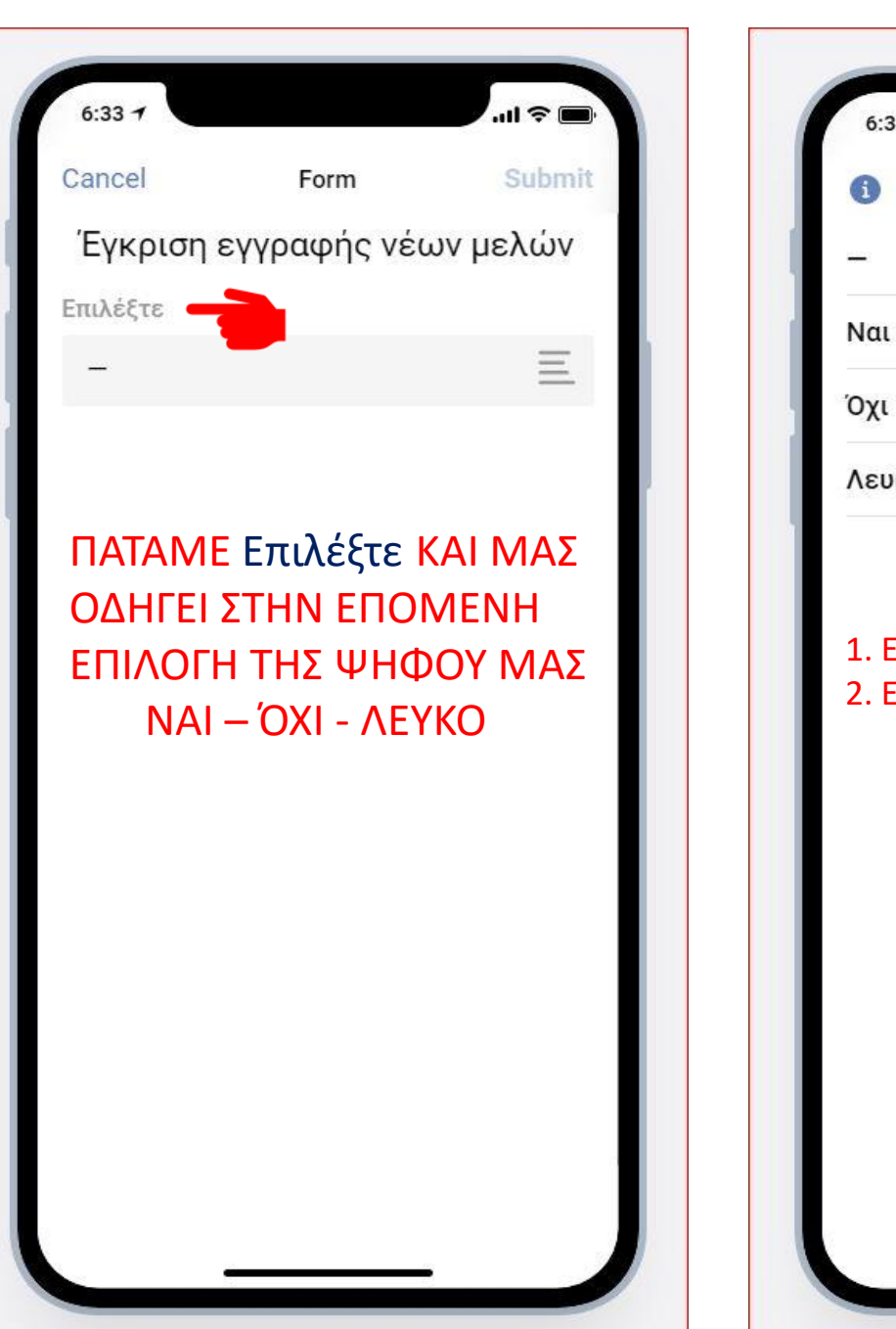

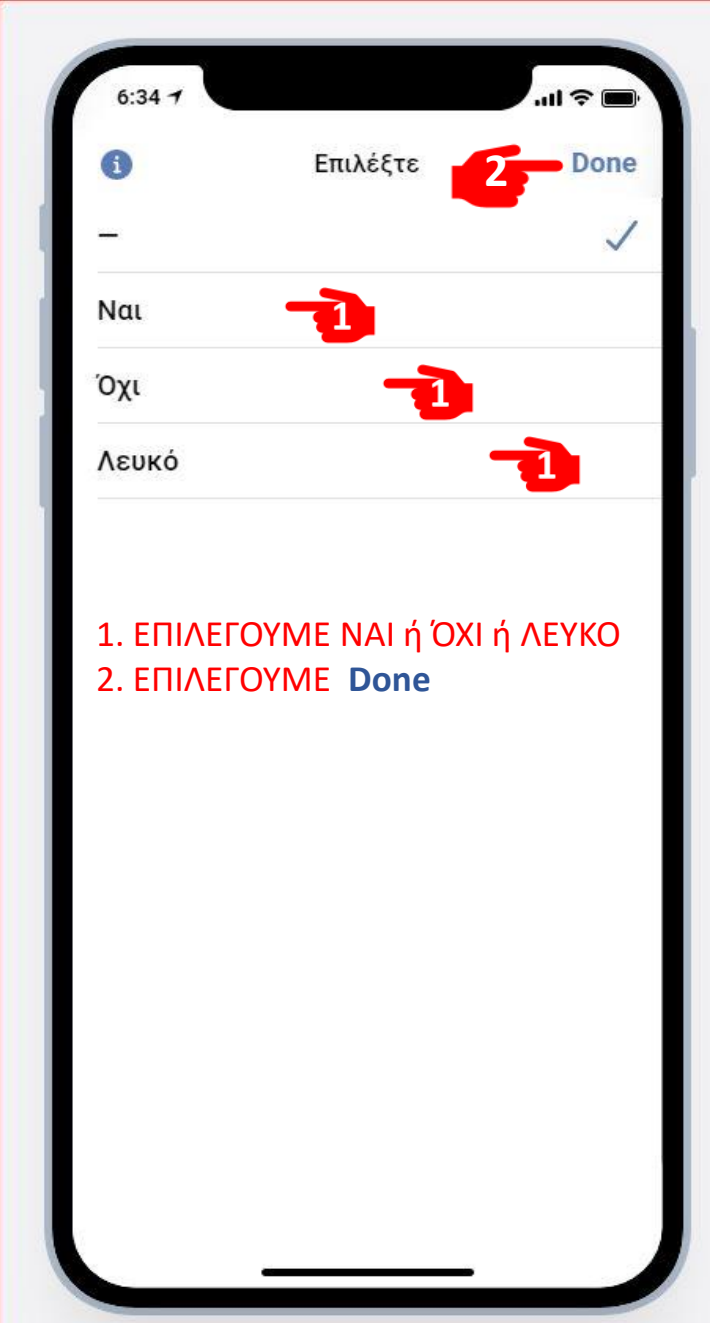

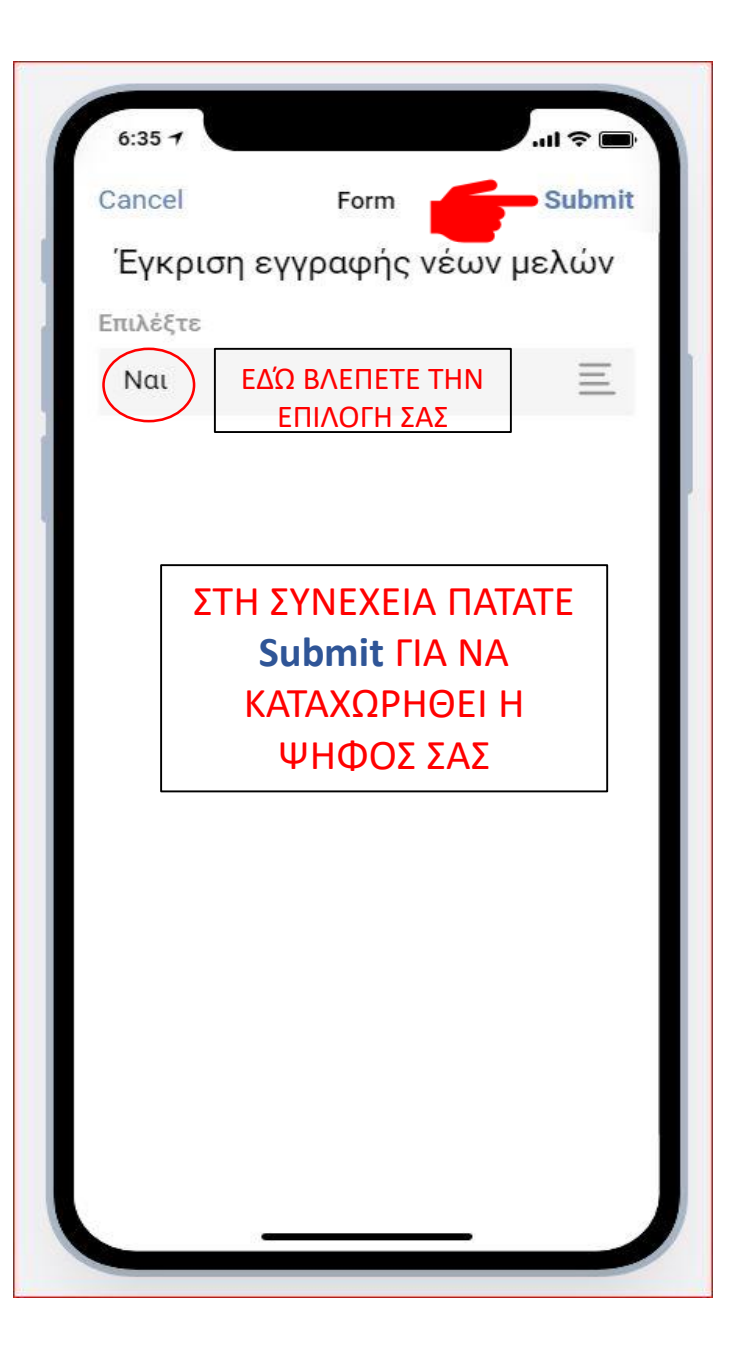

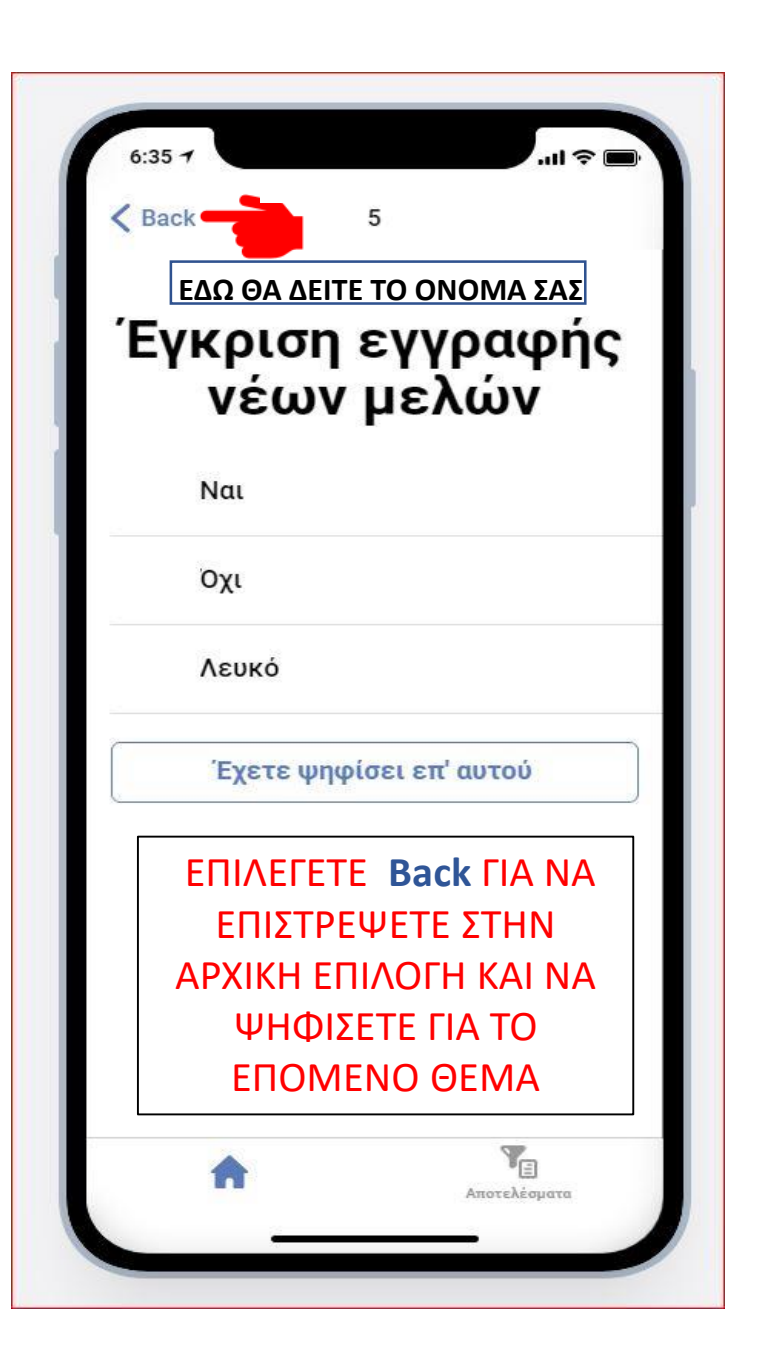

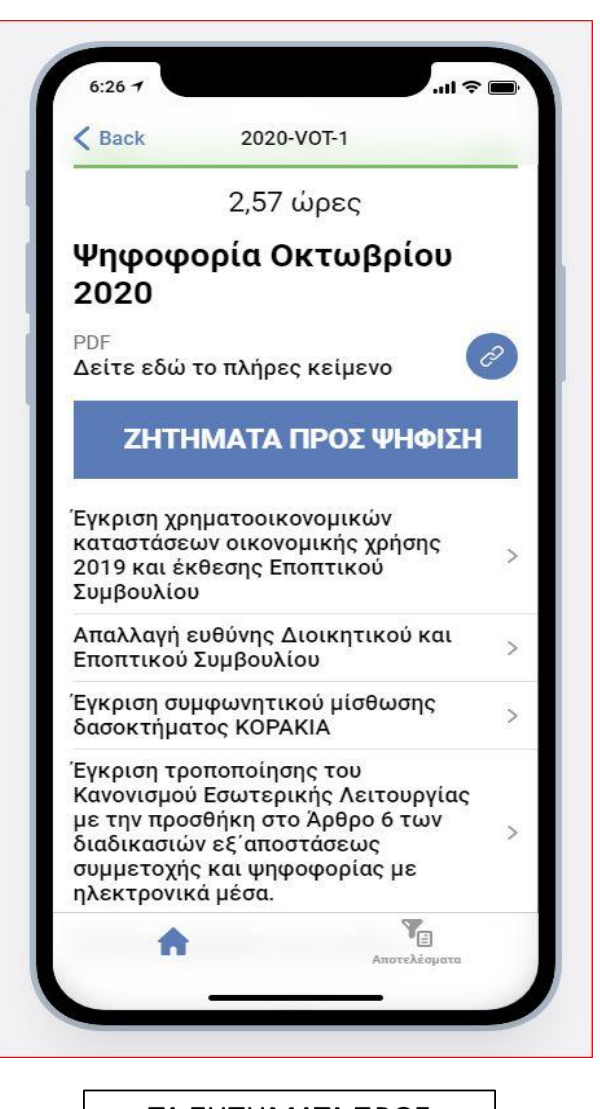

ΤΑ ΖΗΤΗΜΑΤΑ ΠΡΟΣ ΨΗΦΙΣΗ ΚΑΙ ΟΙ ΗΜΕΡΟΜΗΝΙΕΣ ΕΊΝΑΙ ΕΝΔΕΙΚΤΙΚΑ

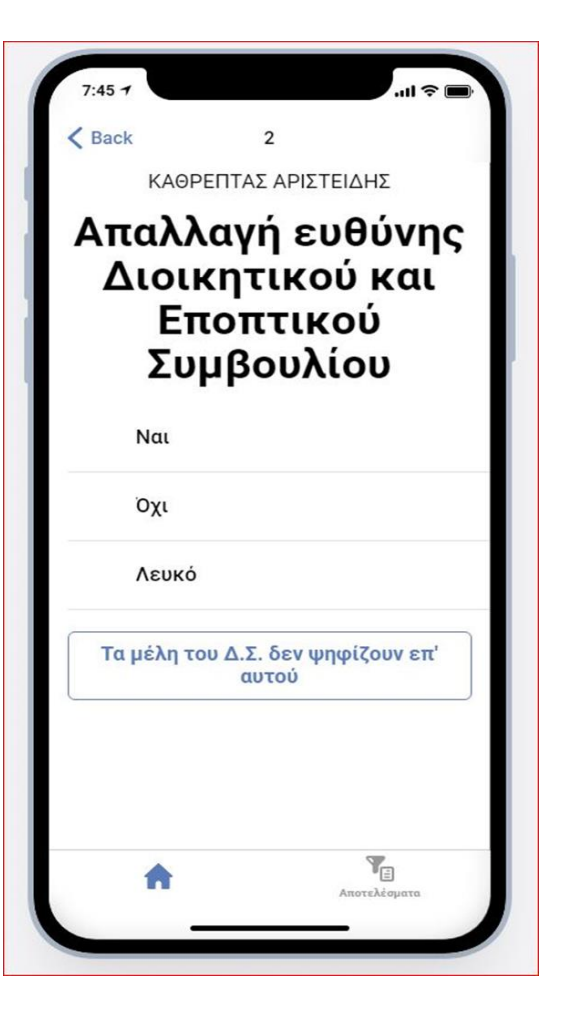

Τα μέλη του Δ.Σ & Ε.Σ εκ του καταστατικού δεν μπορούν να ψηφίσουν για το θέμα αυτό.

Εάν επιλέξουν να ψηφίσουν θα δουν αυτή την ανακοίνωση

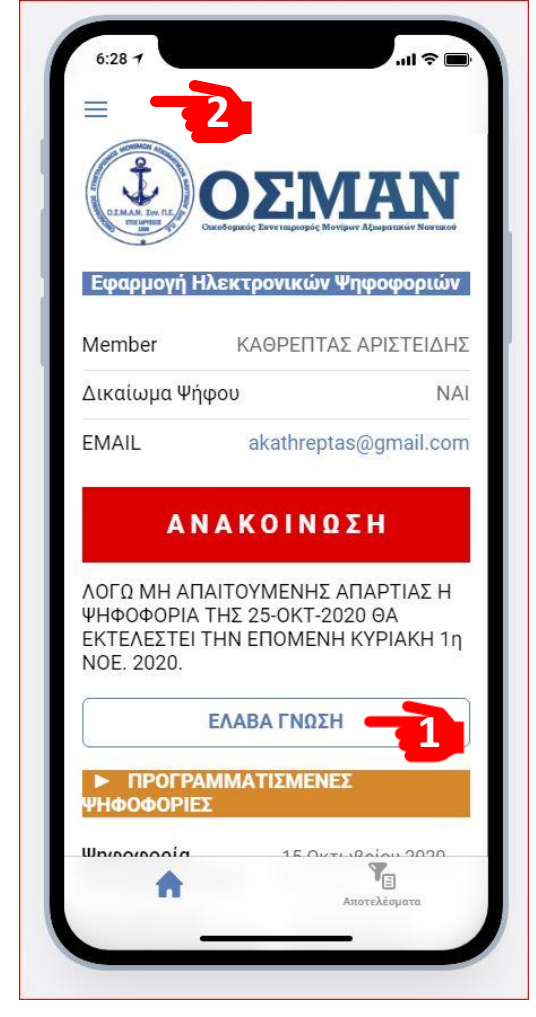

Λόγω πιθανής μη απαρτίας σύμφωνα με το καταστατικό την 1<sup>η</sup> ή και 2<sup>η</sup> επαναληπτική και την επαναληπτική, θα δείτε αυτή την ανακοίνωση. <u>Η</u> οριστική ψηφοφορία θα γίνει την ΗΜΕΡΑ – <u>ΗΜΕΡΟΜΗΝΙΑ (οριστική και τελευταία)</u> 1. Επιλέγετε ΕΛΑΒΑ ΓΝΩΣΗ 2. Επιλέγετε το μενού

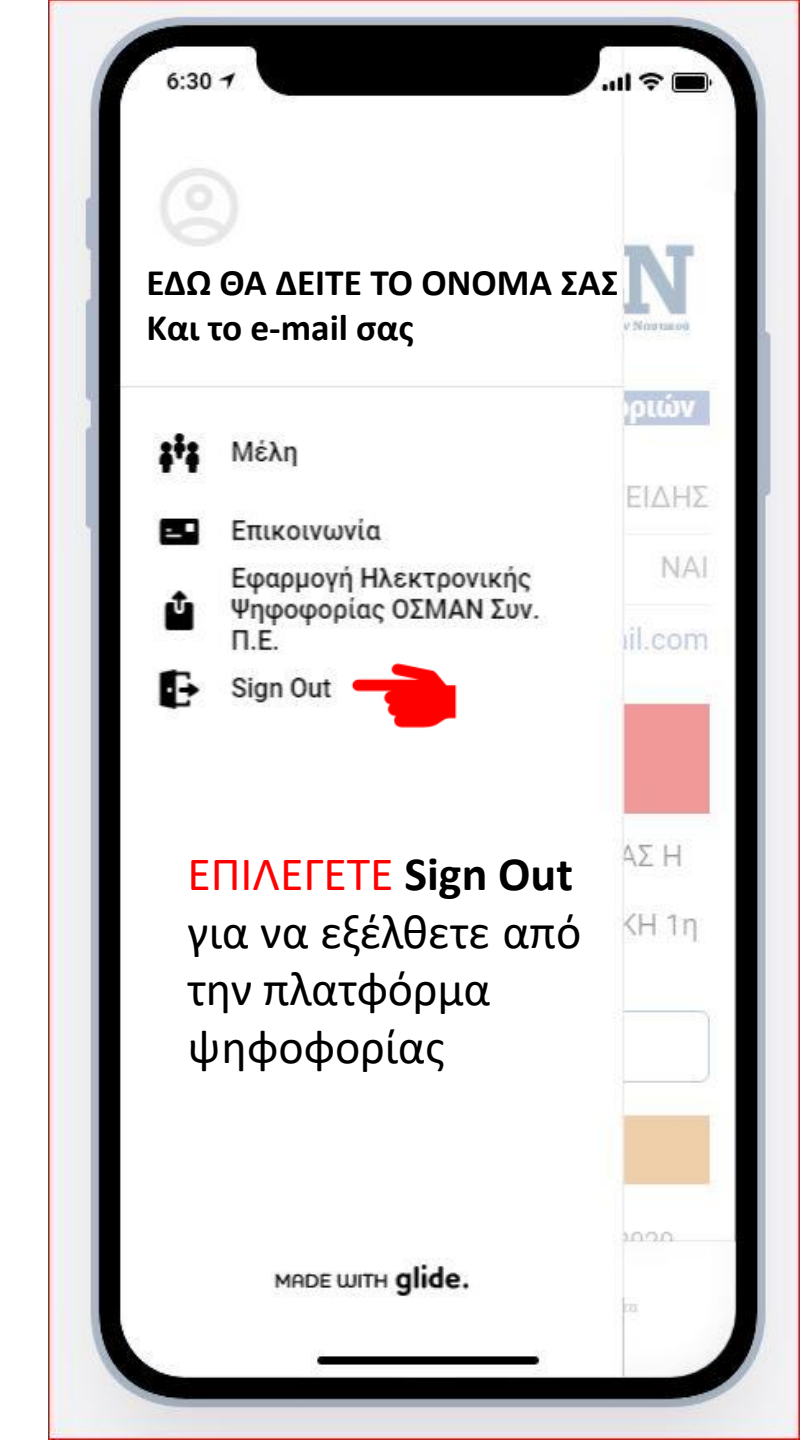